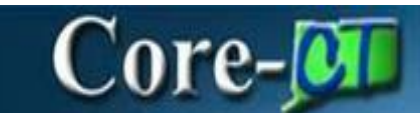

## **Guide to Resolving Match Exceptions**

Accounts Payable Matching (AP\_MATCH) is a process in the Voucher Life Cycle for PO vouchers. It will be processed by BATCH after the voucher is saved, and before Document Tolerance and Budget Check. If there are exceptions, they will need to be corrected before it will process through AP Match.

The AP Matching process compares vouchers with purchase orders and receiving documents to ensure that you are paying for what you ordered and received.

If you need assistance with voucher match exceptions, please log a Footprints ticket (<u>https://footprints.ct.gov/MRcgi/MRentrancePage.pl</u>).

| Match Rule Exception | Description                                      | MTCH_RULE_TYPE |
|----------------------|--------------------------------------------------|----------------|
| 450                  | LTD vchr amt or qty greater than recv amt or qty | MERCH-AMT      |
| RULE_E100            | Extended Price Tolerance                         | MERCH-AMT      |
| RULE_E200            | Extended Price % Tolerance                       | MERCH-AMT      |
| RULE_E250            | Voucher Ext Amt <> PO Ext Amt ( No Tolerances)   | MERCH-AMT      |
| RULE_H200            | Voucher Supplier/Loc <> PO Supplier/Loc          | DATAENTRY      |
| RULE_H400            | Voucher Supplier/Loc <> Receiver Supplier/Loc    | DATAENTRY      |
| RULE I100            | Inspection Required but not Complete             | DATAENTRY      |
| RULE_L100            | Voucher item <> PO item                          | DATAENTRY      |
| RULE_L200            | Voucher item <> Receiver item                    | DATAENTRY      |
| RULE_P400            | Voucher Unit Price <> PO Unit Price + % Unit Tol | MERCH – UNIT   |
| RULE_P500            | Voucher Unit Price <> PO Unit Price + Unit Tol   | MERCH – UNIT   |
| RULE R100            | Receipt is in hold                               | DATAENTRY      |
| <br>RULE_R500        | No receipts found                                | DATAENTRY      |
| RULE_R600            | No receipt found, but unmatched ones exist       | DATAENTRY      |
| RULE_R900            | Total voucher received quantity > Accepted Qty   | MERCH – QTY    |

## List of possible Match Exceptions:

## Core-

| RULE_R950  | Voucher quantity does not equal sum of receipt qty | MERCH – QTY |
|------------|----------------------------------------------------|-------------|
| RULE_S100  | Invalid Match Control ID                           | SYSTEM      |
| RULE_S110  | Credit Adjustment Quantity > PO Matched Quantity   | SYSTEM      |
| RULE_S111  | Credit Adjustment Amount > PO Matched Amount       | SYSTEM      |
| RULE_S120  | Credit Adjustment Quantity > Receiver Match Qty    | SYSTEM      |
| RULE_S121  | Credit Adjustment Amount > Receiver Match Amount   | SYSTEM      |
| RULE_S122  | Credit Adjustment Quantity > Receiver Match Qty    | SYSTEM      |
| RULE_S123  | Credit Adjustment Amount > Receiver Match Amount   | SYSTEM      |
| RULE_S200  | Invalid PO ID exists not set for match             | SYSTEM      |
| RULE_S201  | Invalid Receiver exists but not set for matching.  | SYSTEM      |
| RULE_S210  | Invalid PO Status                                  | SYSTEM      |
| RULE_S300  | Invalid UOM conversion for PO                      | SYSTEM      |
| RULE_S400  | Invalid currency exchange rate for PO              | SYSTEM      |
| RULE_S500  | Invalid UOM conversion for Receipt                 | SYSTEM      |
| RULE S600  | Invalid currency exchange rate for Receipt         | SYSTEM      |
| RULE_\$700 | Invalid Global exchange rate conversion error      | SYSTEM      |
| RULE_V200  | Life to Date Voucher Qty > PO Qty                  | MERCH – QTY |
| RULE_V400  | Life to Date > Sched Amt + % ext_tol               | MERCH-AMT   |
| RULE_V500  | Life to Date > Sched Amt + ext amt tol             | MERCH-AMT   |

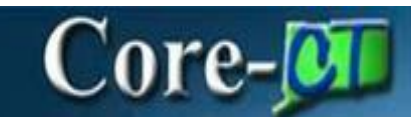

## To Begin Resolving:

- 1. Navigate to AP WorkCenter: CoreCT Financials > Accounts Payable > Payable WorkCenter
- 2. Click on 'Match Exceptions Exist' under the My Work tab.
- 3. Select the 'Match Exceptions Exist' Link for the Voucher, this will bring you to the Match Exception Workbench Details with all of the available vouchers listed.
  - a. Please Note there can be more than one line in exception, be sure to 'View All'.
- 4. From here, click on the "Match Exceptions Exist" on the voucher you would like to work on.

| $\leftarrow \mid \odot  \heartsuit$ |                    |                   |                           | Q Search in Me | กน       |             |                     |                |           | (                 | ĥ      | Û      |          | Ø     |
|-------------------------------------|--------------------|-------------------|---------------------------|----------------|----------|-------------|---------------------|----------------|-----------|-------------------|--------|--------|----------|-------|
| Accounts Payable WorkCente          | r                  |                   |                           |                |          |             |                     |                |           |                   |        |        |          |       |
| 0.0                                 |                    |                   |                           |                |          |             |                     |                |           | New Window   He   | ∮p   ( | Person | alize Pa | age - |
| ~ My Work                           | Match Workbend     | :h                |                           |                |          |             |                     |                |           |                   |        |        |          |       |
| Vouchers 🗸                          | > Search           |                   |                           |                |          |             |                     |                |           |                   |        |        | Person   | aliz  |
| Recycled Vouchers 52                |                    |                   |                           |                |          |             |                     |                |           |                   |        |        |          |       |
| Incomplete Vouchers 7               | Search Results for | Match Inquiry Typ | pe: Match Exception       | s Exist        |          |             |                     |                |           |                   |        |        |          |       |
| Matching ~                          | Select All         | Deselect All      |                           |                |          |             |                     |                |           |                   |        |        |          |       |
| Match Exceptions Exist 9            | E Q                |                   |                           |                |          |             |                     |                | < 1-9 of  | 9 -> > > View All | 1      |        |          |       |
| ** To Be Matched                    | Details M          | ore Details ∥⊳    |                           |                |          |             |                     |                |           |                   | Τ.     |        |          |       |
| Approval 🗸                          |                    |                   |                           |                |          |             | Financial           |                |           |                   |        |        |          |       |
| ** Vouchers Submitted for A         | Actions            | Select            | Match                     | Business Unit  | Vouchers | Supplier ID | Sanctions<br>Status | Invoice Number | Gross Amt | Currency          |        |        |          |       |
| ** Vouchers Rejected by Ap          | U Actions          |                   | Match Exceptions          | DOTM1          | 01319059 | 0000010229  | Valid               | 23052.003      | 409 602 7 |                   |        |        |          |       |
| Budget Check 🗸                      |                    |                   | Exist                     |                | 01010000 | 0000010220  | Valia               | 20002 000      | 100,002.1 |                   |        |        |          |       |
| Document Tolerance Except 42        | ~ Actions          | 0                 | Match Exceptions<br>Exist | DOTM1          | 01323236 | 0000043384  | Valid               | 3573422        | 741.00    | USD               |        |        |          |       |
| Budget Check Errors 57              |                    |                   | Match Freedom             |                |          |             |                     |                |           |                   |        |        |          |       |
| Payments ~                          | ✓Actions           |                   | Exist                     | DOTM1          | 01323337 | 0000010455  | Valid               | 1220155074     | 79.96     | USD               |        |        |          | - 1   |
| Scheduled Payment on Hold 225       | 2 delines          | -                 | Match Exceptions          | DOTM           | 04224702 | 0000040420  | Classed             | 140420         | 77.00     | LISD              |        |        |          |       |
| Unpaid Voucher Status               | * Actions          |                   | Exist                     | DOTMI          | 01524795 | 000010139   | Cleared             | 148430         | 11.00     | 050               |        |        |          |       |
| ~ My Approvals                      | ✓Actions           | 0                 | Match Exceptions<br>Exist | DOTM1          | 01324799 | 0000010139  | Cleared             | 572405         | 77.80     | USD               |        |        |          |       |
| Vouchers                            | ✓Actions           |                   | Match Exceptions<br>Exist | DOTM1          | 01325138 | 0000030491  | Valid               | 18397A         | 539.63    | USD               |        |        |          | -     |

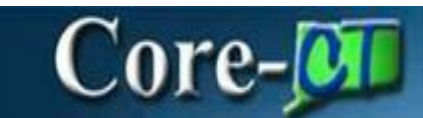

5. Click "OK" on the message "You do not have authority to Override Match Exceptions."

| ©            | $\Diamond$ |              |                            |                | [                             | Q. Search in Menu                |                              |              |     |            | $\widehat{}$ | Û       | :      |
|--------------|------------|--------------|----------------------------|----------------|-------------------------------|----------------------------------|------------------------------|--------------|-----|------------|--------------|---------|--------|
| Match Ex     | ceptio     | on Work      | bench Details              |                |                               |                                  |                              |              |     |            |              |         |        |
|              |            |              |                            |                |                               |                                  |                              |              |     | New Window | Help         | Persona | ize Pa |
| Business     | e Unit     |              | OTM                        | Voucher        | 01225207                      | Invoice                          | MATCHEVCER                   |              |     |            |              |         |        |
| Sur          | nnlier     | 000001000    | 19                         | Supplier SetID | STATE                         | Supplier Location                | MAIN                         |              |     |            |              |         |        |
| Supplier I   | Name       | GRAINGEI     | RINDUSTRIAL SUPPLY         | Match Due Date | 11/04/2024                    | Invoice Date                     | 11/04/2024                   |              |     |            |              |         |        |
| Update       | ed By      | ACC ODR      | AYTON                      | Due Date       | 11/04/2024                    | Matched Date                     | 11/04/2024                   |              |     |            |              |         |        |
| Descri       | iption     | Accenture-   | Octavia Dravton            |                |                               |                                  |                              |              |     |            |              |         |        |
| т            | Terms      | 000 C        | lue Now                    | Origin         | 738                           | Match Status                     | Match Exceptions Exist       |              |     |            |              |         |        |
| Gross        | s Amt      | 1500.00      | USD                        | Control Group  |                               | Match Type                       |                              |              |     |            |              |         |        |
| Match Excep  | ption Sun  | nmary        |                            | Vo             | ucher Match Action            | A Anni                           | Match Action Liston          |              |     |            |              |         |        |
| Document D   | letails    |              |                            | Mato           | h Action Comments You<br>(700 | do not have authority<br>05,127) | to Override Match Exceptions |              |     |            |              |         |        |
| Line Detail  | ls         |              |                            |                |                               |                                  |                              | > I View     | All |            |              |         |        |
|              |            |              |                            |                |                               |                                  | OK                           |              |     |            |              |         |        |
|              |            | Vou          | cher Line Number 1         |                | Voucher Line Match Ac         |                                  |                              |              |     |            |              |         |        |
|              |            |              | PO Business Unit DOTM1     |                | PO Number                     | 0000272418                       |                              |              |     |            |              |         |        |
|              |            |              | Line Number 2              |                | Schedule Number               | 1                                |                              |              |     |            |              |         |        |
|              |            |              |                            |                | View Document                 | Purchase Order                   | ~                            |              |     |            |              |         |        |
| Line Documer | nt Details | ;            |                            |                | Document Id                   | DOTM1 00002724                   | 18 🗸 Go                      |              |     |            |              |         |        |
| Match Dula   |            |              |                            |                |                               |                                  |                              |              |     |            |              |         |        |
| Match Rules  | S          |              |                            |                |                               |                                  |                              |              |     |            |              |         |        |
| E\$          |            |              |                            |                |                               |                                  |                              | 1-11 of 11 ¥ |     |            |              |         |        |
| Rules        | Qver       | rride Optior | ns ∥⊳                      |                |                               |                                  |                              |              |     |            |              |         |        |
|              | Deta       | ils          | Match Rule                 |                | Voucher                       | Purchase Ord                     | er Receiver                  |              |     |            |              |         |        |
|              |            |              | Extended price tolerance   |                | 1500.00                       | 1500.00                          |                              |              |     |            |              |         |        |
|              |            | <u>k</u>     | Extended price % tolerance |                | 1500.00                       | 2100.00                          |                              |              |     |            |              |         |        |

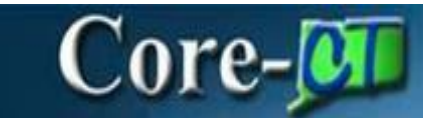

6. Review the exceptions that are identified by the . Click the details link for further explanation.

| 0 0                | )            |                      |           |             |             |              |           | Q Sear  | ch in Menu  |          |             |              |           |         |
|--------------------|--------------|----------------------|-----------|-------------|-------------|--------------|-----------|---------|-------------|----------|-------------|--------------|-----------|---------|
| Match Excepti      | ion Work     | bench Details        |           |             |             |              |           |         |             |          |             |              |           |         |
|                    |              |                      |           |             |             |              |           |         |             |          |             |              |           |         |
| Business Unit      | DOTM1        | DOTM1                |           | Voucher     | 01325397    |              |           |         | Invoice     | MATCHE   | XCEP        |              |           |         |
| Supplier           | 00000100     | 08                   | Sup       | plier SetID | STATE       |              |           | Supplie | r Location  | MAIN     |             |              |           |         |
| Supplier Name      | GRAINGE      | R INDUSTRIAL SUP     | PLY Matcl | h Due Date  | 11/04/202   | 4            |           | In      | voice Date  | 11/04/20 | 24          |              |           |         |
| Updated By         | ACC_ODF      | RAYTON               |           | Due Date    | 11/04/202   | 4            |           | Mat     | tched Date  | 11/04/20 | 24          |              |           |         |
| Description        | Accenture    | -Octavia Drayton     |           |             |             |              |           |         |             |          |             |              |           |         |
| Terms              | 000 E        | Due Now              |           | Origin      | 738         |              |           | Ma      | tch Status  | Match Ex | ceptions Ex | ist          |           |         |
| Gross Amt          | 1500.00      | USD                  | Con       | ntrol Group |             |              |           | Ν       | latch Type  |          |             |              |           |         |
| Match Exception Su | ummary       |                      |           | Vo          | oucher Mat  | ch Action    |           | ~       | Appl        | у        | Match Actio | n History    |           |         |
|                    |              |                      |           | Mate        | sh Action C | ommente      |           |         |             |          |             |              |           |         |
| Document Details   |              |                      |           | Wate        | Action o    | onments      |           |         |             |          |             |              |           |         |
| Line Details       |              |                      |           |             |             |              |           |         | Q           | K        | < 1 of 1    | $\checkmark$ | >         | View Al |
|                    |              |                      |           |             |             |              |           |         |             |          |             |              |           |         |
|                    | Vou          | Icher Line Number    | 1         |             | Vouche      | er Line Mate | ch Action |         | ~           | A        | pply        |              |           |         |
|                    |              | PO Business Unit     | DOTM1     |             |             | PC           | Number    | 000027  | 2418        |          |             |              |           |         |
|                    |              | Line Number          | 2         |             |             | Schedule     | Number    | 1       |             |          |             |              |           |         |
|                    |              |                      |           |             |             | View D       | ocument   | Purcha  | ase Order   | ~        |             |              |           |         |
|                    | 11 -         |                      |           |             |             | Doc          | ument Id  | БОТМ    | 1 00002724  | 18 🗸     | Go          |              |           |         |
| Line Document Deta | lis          |                      |           |             |             |              |           |         |             |          |             |              |           |         |
| Match Rules        |              |                      |           |             |             |              |           |         |             |          |             |              |           |         |
| E                  |              |                      |           |             |             |              |           |         |             |          |             |              | 1-11 of 1 | 1 🗸     |
| Pules Ov           | erride Ontio | ne IIIN              |           |             |             |              |           |         |             |          |             |              |           |         |
|                    | ende optio   |                      |           |             |             |              |           |         |             |          |             |              |           |         |
| Det                | tails        | Match Rule           |           |             | ١           | /oucher      |           | Pu      | irchase Ord | er       | Receiver    |              |           |         |
|                    |              | Extended price toler | ance      |             | 1           | 1500.00      |           | 15      | 00.00       |          |             |              |           |         |
|                    | E L          | Extended price % to  | lerance   |             | 1           | 1500.00      |           | 21      | 00.00       |          |             |              |           |         |

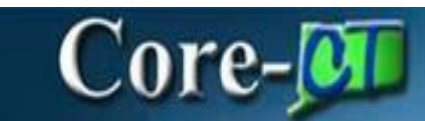

|               |            | Extended price % tolerance                            | 1500.00  | 2100.00  |      |
|---------------|------------|-------------------------------------------------------|----------|----------|------|
|               |            | Line amt does not equal PO line amt                   | 1500.00  | 1500.00  |      |
|               |            | Unit price does not equal PO unit price + % tol       | 10.00000 | 10.00000 |      |
|               |            | Unit price does not equal PO unit price + unit tol    | 10.00000 | 10.00000 |      |
| 0             |            | Voucher quantity is greater than accepted qty         | 150      | 210      | 100  |
| 0             |            | Voucher quantity does not equal sum of receipt<br>qty | 150      | 210      | 100  |
|               | ₿ <b>`</b> | Life to date voucher qty is greater than PO qty       | 150.0000 | 210.0000 |      |
|               |            | Life to Date > Sched Amt + % ext_tol                  | 1500.00  | 2100.00  |      |
|               | <b>I</b>   | Life to Date > Sched Amt + ext amt tol                | 1500.00  | 2100.00  |      |
| 0             |            | Life to Date Voucher Amount > Receipt<br>Schedule Amo | 1500     |          | 1000 |
| Sav<br>Notify | /e         |                                                       |          |          |      |

- 7. The Exception:
  - a. The Voucher quantity is greater than the accepted quantity.
- 8. To Resolve:
  - a. Update the quantity of '150' on the voucher to '100', this will "MATCH" the received and PO quantity.
- 9. Select **Voucher** from the **View Document** drop down menu.
- 10. Click **Go**.

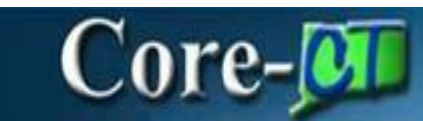

| 0 0               | >         |                                   |                |                                      | Q. Search in Menu                               |                        |            | Ó | Ô : |  |
|-------------------|-----------|-----------------------------------|----------------|--------------------------------------|-------------------------------------------------|------------------------|------------|---|-----|--|
| Match Except      | ion Wo    | rkbench Details                   |                |                                      |                                                 |                        |            |   |     |  |
| Supplier Name     | GRAINC    | GER INDUSTRIAL SUPPLY             | Match Due Date | 11/04/2024<br>11/04/2024             | Invoice Date<br>Matched Date                    | 1/04/2024<br>1/04/2024 |            |   |     |  |
| Description       | Accentu   | re-Octavia Drayton                |                | THUR DES                             |                                                 | 1012021                |            |   |     |  |
| Terms             | 000       | Due Now                           | Origin         | 738                                  | Match Status                                    | Match Exceptions Exist |            |   |     |  |
| Gross Amt         | 1500.00   | USD                               | Control Group  |                                      | Match Type                                      |                        |            |   |     |  |
| Match Exception S | ummary    |                                   | Ve             | oucher Match Action                  | ~ Apply                                         | Match Action History   |            |   |     |  |
| Document Details  |           |                                   | Mate           | h Action Comments                    |                                                 |                        |            |   |     |  |
| Line Details      |           |                                   |                |                                      | QI                                              |                        | I View All |   |     |  |
| ine Document Deta | iils      | Line Number 2                     |                | Schedule Nur<br>View Docur<br>Docume | nber 1 Receiver Purchase Order Receiver Voucher | 60                     | of 11 ~    |   |     |  |
| Rules Q           | vernae Op | Note Dute                         |                | Musekan                              | Durahara Orda                                   | Developer              |            |   |     |  |
| De                | tails     | Match Rule                        |                | voucher                              | Purchase Order                                  | Receiver               |            |   |     |  |
|                   | 監         | Extended price tolerance          |                | 1500.00                              | 1500.00                                         |                        |            |   |     |  |
|                   | <b>B</b>  | Extended price % tolerance        |                | 1500.00                              | 2100.00                                         |                        |            |   |     |  |
|                   | <b>B</b>  | Line amt does not equal PO line   | amt            | 1500.00                              | 1500.00                                         |                        |            |   |     |  |
|                   |           | Unit price does not equal PO unit | price + % tol  | 10.00000                             | 10.00000                                        |                        |            |   |     |  |

11. Select the Invoice Information tab.

Match Exceptions Accounts Payable Core-CT Financials Updated as of: November 5, 2024

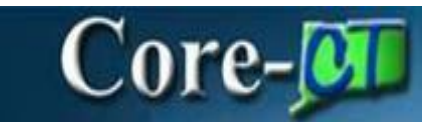

| ©                                                                                                    |                        |                                                                                                    | Q Search in Menu                                                                                                    |                                                                                                    |
|----------------------------------------------------------------------------------------------------|------------------------|----------------------------------------------------------------------------------------------------|----------------------------------------------------------------------------------------------------|----------------------------------------------------------------------------------------------------|
| Regular Entry                                                                                                    |                        |                                                                                                    |                                                                                                    |                                                                                                    |
| Summary Related Documents                                                                                                    | Invoice Information    | Payments Vouche                                                                                                    | er Attributes                                                                                                    |                                                                                                    |
| Business Unit DOTM1<br>Voucher ID 01325397<br>Voucher Style Regular                                                                                                    |                        | Invoice Date<br>Invoice No<br>Invoice Total<br>Receipt Date                                                                                        | 11/04/2024<br>MATCHEXCEP<br>1,500.00 USD<br>11/04/2024                                                                      |                                                                                                    |
| Supplier Name GRAINGER INDUS<br>75 MAXIM RD<br>HARTFORD, CT 06                                                                                                    | TRIAL SUPPLY           |                                                                                                    |                                                                                                    |                                                                                                    |
| Entry StatusPostableMatch StatusExceptionsApproval StatusPendingPost StatusUnposted                                                                                                    |                        | Pay Terms<br>Voucher Source<br>Origin<br>Created On                                                                                                | Due Now<br>Online<br>738<br>11/04/2024 12:22PM                                                                              |                                                                                                    |
| Doc Tol Status Valid<br>Budget Status Not Chk'd                                                                                                    |                        | Created By<br>Last Update<br>Modified By<br>ERS Type                                                                                               | PondCat<br>11/04/2024 12:43PM<br>ACC_ODRAYTON<br>Not Applicable                                                             |                                                                                                    |
| *View Related Payment Inquiry                                                                                                    | ✓ G                    | 0                                                                                                    | Audit Logs                                                                                                    |                                                                                                    |
| Return to Search Notify Refr                                                                                                    | esh                    |                                                                                                    | Add Update/Dis                                                                                                    | splay                                                                                                    |
| Summary   Related Documents   Invoice                                                                                                    | Information   Payments | Voucher Attributes   E                                                                                                    | Error Summary   Consumption                                                                                                 |                                                                                                    |
| C     Regular Entry  Summary  Related Documents  Invoice Information  Payments                                                                                                    | Q. Search in Me        | Consumption                                                                                                    | Related Content -   New Window   Help                                                                                       | Q     Image: Comparison of the second second s |
| Business Unit     DOTM1     Invoice No     MAT       Voucher ID     01325397     Accounting Date     110-       Voucher Style     Regular Voucher     "Pay Terms     000       Invoice Date     1104/2024     Basis Date Type     Inv (       Receipt Date     1104/2024     Basis Date Type     Inv (       Supplier ID     000010008     Q       ShortName     GRAING280-001     Q       'Address     4     Q | DHEXCEP Involution     | ce Total     1,500.00       "Currency     USD Q       Miscellaneous     71       Freight     72       Total     1,500.00       Difference     0.00 | Non Merchandise Summary<br>Session Defaults<br>Comments(0)<br>Attachments (0)<br>View Audit Logs<br>Advanced Suppler Search |                                                                                                    |
| Save Copy From Source Document                                                                                                    |                        | Calculate                                                                                                    | Vint                                                                                                    |                                                                                                    |

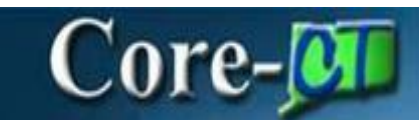

- 12. Change the **Quantity** from 150 to 100 and click **Calculate.**
- 13. Click **Save** to submit your changes.

| 0                                                                                                    |                                                                                                    |                                                                            |                                                                           |                    |                      |                                        |                                                                                                    |                       | 1 12 2 4                                                                                                    |                                                                                                    |
|----------------------------------------------------------------------------------------------------|----------------------------------------------------------------------------------------------------|----------------------------------------------------------------------------|---------------------------------------------------------------------------|--------------------|----------------------|----------------------------------------|----------------------------------------------------------------------------------------------------|-----------------------|----------------------------------------------------------------------------------------------------|----------------------------------------------------------------------------------------------------|
| voice Lines ③                                                                                                    |                                                                                                    |                                                                            |                                                                           |                    |                      |                                        |                                                                                                    | Q                     |                                                                                                    | or1 View All                                                                                                    |
| Line 1 Copy<br>*Distribute by Quantity<br>Item                                                                                                    | v<br>Q                                                                                                    | SpeedChart<br>Ship To                                                      | t 094000080                                                               | Q<br>Q             |                      | Purchas<br>DOTM<br>Associ              | e Order<br>1 0000272418 2 1<br>ate Receiver(s)                                                                           |                       | One As: UPN                                                                                                    | +                                                                                                    |
| Quantity 150.0000                                                                                                    |                                                                                                    | Packing Slip                                                               |                                                                           | 2                  |                      | Ad                                     | just PO Percentage                                                                                                    |                       | Cal                                                                                                    | culate                                                                                                    |
| UOM EA                                                                                                    | Q                                                                                                    |                                                                            |                                                                           |                    |                      | Allo                                   | cate by Percentage                                                                                                    |                       |                                                                                                    |                                                                                                    |
| Unit Price 10.00000                                                                                                    | 00.00                                                                                                    |                                                                            |                                                                           |                    |                      |                                        |                                                                                                    |                       |                                                                                                    |                                                                                                    |
| Distribution Lines                                                                                                    | 55.55                                                                                                    |                                                                            |                                                                           |                    |                      |                                        |                                                                                                    |                       |                                                                                                    |                                                                                                    |
|                                                                                                    |                                                                                                    |                                                                            |                                                                           |                    |                      |                                        |                                                                                                    |                       | K K 1-1 of 1                                                                                                    | ✓ > > I View All                                                                                                    |
| GL Chart Exchange Rate S                                                                                                    | tatistics Assets                                                                                                    |                                                                            |                                                                           |                    |                      |                                        |                                                                                                    |                       |                                                                                                    |                                                                                                    |
| Copy<br>Down Line                                                                                                    | PO Percent Percent                                                                                                    | t Merchar                                                                  | andise Amt G                                                              | Quantity           | *GL Unit             | Fund                                   | Dept                                                                                                    | SID                   | Program                                                                                                    | Account                                                                                                    |
| ± - 0 1                                                                                                    | 100.0000                                                                                                    | 100.0000                                                                   | 1,500.00                                                                  | 150.0000           | STATE Q              | 12001 Q                                | DOT57343 Q                                                                                                    | 10020 Q               | 14000 Q                                                                                                    | 54151                                                                                                    |
|                                                                                                    |                                                                                                    |                                                                            |                                                                           |                    | <                    |                                        |                                                                                                    |                       |                                                                                                    | •                                                                                                    |
| Return to Search Notify Refres                                                                                                    | h                                                                                                    | Voucher Attributes                                                         | s   Error Summ                                                            | nary   Consumption | n                    |                                        |                                                                                                    |                       |                                                                                                    | Add Update/Display                                                                                                    |
| Return to Search Notify Refres                                                                                                    | h                                                                                                    | Voucher Attributes                                                         | s   Error Summ                                                            | nary   Consumption | n                    |                                        |                                                                                                    | Q                     | I K < 10                                                                                                    | Add Update/Display                                                                                                    |
| Return to Search Notify Refree<br>many   Related Documents   Invoice In<br>wolce Line ③                                                                                                    | h<br>formation   Payments  <br>Down                                                                                                    | Voucher Attributes                                                         | s   Error Summ                                                            | nary   Consumption | n                    | Purchase                               | Order                                                                                                    | Q                     | IK ( 10                                                                                                    | Add UpdateDisplay                                                                                                    |
| teturn to Search Notify Refres<br>mary   Related Documents   Invoice In<br>voice Lines O<br>Line 1 Copy<br>"Distribute by Quantify<br>Incom                                                                                                    | h<br>formation   Payments  <br>Down                                                                                                    | Voucher Attributes<br>SpeedChart<br>Ship To                                | s   Error Summ                                                            | ary   Consumption  | n                    | Purchase                               | Order<br>10000272418[2]11<br>18 Portuger(1)                                                                              | Q                     | I K < 10<br>One Asse<br>UPN                                                                                                    | Add UpdateDisplay                                                                                                    |
| etum to Search Notify Refres<br>nary   Related Documents   Invoice In<br>voice Lines ⑦<br>Line 1 Copy<br>*Distribute by Quantity<br>Item<br>Quantity 100 0000                                                                                                    | h<br>formation   Payments  <br>Down                                                                                                    | Voucher Attributes<br>SpeedChart<br>Ship To<br>Description<br>Packing Silo | s   Error Summ<br>094000080<br>Testing Line #2                            | ary   Consumption  | n                    | Purchase<br>DOTM1<br>Associa           | Order<br>10000272418[2]1<br>Is Receiver(s)<br>Price                                                                      | Q                     | I K < Io<br>One Asse<br>UPN<br>Calcu                                                                                              | Add Update/Display                                                                                                    |
| tetum to Search Notify Refres<br>many   Related Documents   Invoice In<br>voice Lines ⑦<br>Line 1 Copy<br>*Distribute by Quantity<br>Item<br>Quantity 100.0000<br>UOM EA                                                                                                    | h<br>h<br>Down                                                                                                    | Voucher Attributes<br>SpeedChart<br>Ship To<br>Description<br>Packing Slip | s   Error Summ                                                            | Consumption        | n                    | Purchase<br>DoThif<br>Associa<br>Force | Order<br>10000272418211<br>te Reseiver(s)<br>Price                                                                       | Q                     | I K < Io<br>One Asse<br>UPN<br>Calcu                                                                                              | Add UpdateDisplay                                                                                                    |
| tetum to Search Notify Refres<br>many   Related Documents   Invoice In<br>voice Lines ⑦<br>Line 1 Copy<br>*Distribute by Quantity<br>Item<br>Quantity 100 0000<br>UOM EA<br>Unit Price 10 00000                                                                                                    | h<br>Down                                                                                                    | Voucher Attributes<br>SpeedChart<br>Ship To<br>Description<br>Packing Slip | s   Error Summ<br>094000080<br>Testing Line #2                            | any I Consumption  | <u>n</u>             | Purchase<br>DOTM1<br>Associa<br>Force  | Order<br>10000272418[2]1<br>te Receiver(s)<br>Price                                                                      | Q                     | I K < 1a<br>One Asse<br>UPN<br>Calcu                                                                                              | Add UpdateDisplay                                                                                                    |
| Return to Search Notify Refree<br>many   Related Documents   Invoice In<br>voice Lines ⑦<br>Line 1 Copy<br>"Distribute by Quantify<br>Uom EA<br>UOM EA<br>Line Amount 1,0                                                                                                    | h<br>formation   Payments  <br>Down                                                                                                    | Voucher Attributes<br>SpeedChart<br>Ship To<br>Description<br>Packing Slip | s   Error Summ                                                            | ary   Consumption  | <u>n</u>             | Purchase<br>DOTM1<br>Associa<br>Force  | Order<br>10000272418[2]1<br>Is Receiver(s)<br>Price                                                                      | Q                     | I K < 10<br>One Asse<br>UPN<br>Calcu                                                                                              | Add UpdateDisplay                                                                                                    |
| Return to Search Notly Refres<br>many   Related Documents   Invoice In<br>voice Lines<br>Line 1 Copy<br>"Distribute by Quantity<br>Item Quantity Item<br>Quantity 10.00000<br>Line Amount 1.0.<br>Postribution Lines                                                                                                    | h b b b commation   Payments   b commation   Payments   b commation   P | Voucher Attributes<br>SpeedChart<br>Ship To<br>Description<br>Packing Silp | s   Error Summ                                                            | ary   Consumption  | <u>n</u>             | Purchase<br>DOTM1<br>Associa           | Order<br>10000272418[2]1<br>te fössener(s)<br>Price                                                                      | ٩                     | I K < 10<br>One Asse<br>UPN<br>Calcu<br>K < 1-1 of 1                                                                              | Add     UpdateDisplay       if v > > i     i       if v > > i     i       id     i       idate     i                                                                                                    |
| Return to Search     Notify     Refrest       many       Related Documents       Invoice In       workee Lines           Line            Copy        "Distribute by        Ouantify       10.0000         UoM EA        Unit Price        10.0000         1.0        Distribution Lines        Exchange Rate        £                                                                                                    | h h b b comation   Payments   Down comation   Batistics b comation   b comation   b | Voucher Attributes                                                         | s   Error Summ<br>0940000000<br>Testing Line #2                           | aary ( Consumption | n                    | Purchase<br>DOTH<br>Force              | Order<br>10000272418211<br>Ite Receiver(s)<br>Price                                                                      | ٩                     | 1 K < 10<br>One Asse<br>UPN<br>Calcu<br>K < 1-1 of 1 ×                                                                            | Add     UpdateDisplay       If > > > I     View All       rt                                                                                                    |
| Return to Search Notify Refree<br>many   Related Documents   Invoice In<br>voice Lines ⑦<br>Line 1 Copy<br>"Distribute by Countity<br>Item<br>Quantity 100 0000<br>UOM EA<br>UNE Price 100000<br>Line Amount 1,0<br>©<br>Distribution Lines<br>TS Q<br>GL Chart Exchange Rate S                                                                                                    | n<br>formation   Payments  <br>Down<br>Composition   Assets<br>PO Percent   Percent                                                                                                    | Voucher Attributes SpeedChart Ship To Description Packing Slip             | s   Error Summ                                                            | Quantity           | °GL Unit             | Purchase<br>DOTM<br>Force              | Order<br>10000272418[2]11<br>te Receiver(s)<br>Price<br>Dept                                                             | Q.<br>SID             | I K < To<br>One Asse<br>UPN<br>Calcu<br>K < 1.1 of 1 ×                                                                            | Add     Update/Display       I     >       I     >       I     View All       Add     I       View All       Account                                                                                                    |
| Return to Search Notify Refere<br>many   Related Documents   Invoice In<br>voice Lines ⑦<br>Line 1 Copy<br>"Distribute by Quantity"<br>Return 100000<br>UOM EA<br>Unit Price 100000<br>Line Amount 1,0<br>© Distribution Lines<br>TR Q<br>GL Chart Exchange Rate \$<br>Copy Line<br>Copy Line 1<br>Copy Line 1<br>Cop | h<br>Down                                                                                                    | Voucher Attributes<br>SpeedChart<br>Ship To<br>Description<br>Packing Slip | s   Error Summ<br>0940000080<br>Testing Line #2<br>andise Amt<br>1,000.00 | Cuantity           | "GL Unit             | Purchase<br>DoTM1<br>Associa<br>Force  | Order           10000272418/2/11           Is Receiver(s)           Price           Dept           DOT57343           Q. | Q<br>SID<br>10020 Q   | I         K         To           One Asse         UPN           Calcu           K         <                                       | Add     Update/Display       II     >       II     >       II     >       II     View All       Aate                                                                                                    |
| Return to Search     Notify     Reference       nmary     Related Documents     Invoice In       voice Lines         Line     1     Copy       "Distribute by     Quantity        Uoint Price     10.0000       Unit Price     10.0000       Eme     10.0000       Unit Price     10.0000       Eme Amount     1,0       Obstribution Lines     5       Eme     Copy       Distribution Line     5       Eme     Copy       Distribution Line     1       Eme     0       In     1                                                                                                    | h formation   Payments   Down v Satistics Assets P0 Percent Percent                                                                                                    | SpeedChart<br>Ship To<br>Description<br>Packing Slip                       | s Error Summ                                                              | Quantity           | °GL Unit<br>STATE Q  | Purchase<br>DoTM1<br>Associa<br>Force  | Order           10000272418[2]1           Is Receiver(s)           Price           Dept           Dot57343               | Q.<br>SID<br>10020 Q. | I     IC     1 of I       One Asset     UPN       Calcu       IC     Calcu       IC     Interface       Program       I     14000 | Add UpdateDisplay     Image: Image: Ima |
| Return to Search Notify Refree Innary   Related Documents   Invoice In  Notice Lines  Line 1 Copy "Distribute by Quantity Item Guantity 100000 UOM EA Unit Price 1000000 UOM EA Unit Price 1000000 UOM EA Save                                                                                                    | h<br>formation   Payments  <br>Down<br>V<br>Satistics Assets<br>PO Percent Percen                                                                                                    | Voucher Attributes SpeedChart Ship To Description Packing Slip II t Mercha | s Error Summ                                                              | Cuantity           | *GL Unit<br>STATE Q. | Purchase<br>DoTM1<br>Associa<br>Fore   | Order           10000272418[2]1           16 Receiver(s)           Price           Dept           DOT57343               | Q<br>SID<br>10020 Q   | I         IC         I           One Asse         UPN           Calcu           K         Calcu                                   | Add UpdateDisplay     if v > >   I View All     ate     v > >   View All     Account     54151                                                                                                    |
| Return to Search     Notify     Refrest       many   Related Documents   Invoice In     Invoice In       woice Lines     Invoice In       Line 1     Copy       "Distribute by     Quantify       Uoth Price     100000       Line Amount     1,0       Olstribution Lines     Im       Im     Copy       Im     Copy       Line     1       Save     Save                                                                                                    | h bromation   Payments   Down Control Control  | Voucher Attributes SpeedChart Ship To Description Packing Silp             | s Error Summ                                                              | Cuantity           | °GL Unit<br>STATE Q. | Purchase DOTM1 Associa Fund I2001 Q    | Order           (0000272418)211           Ibr Recener(s)           PPrice           Dept           (D0T57343 Q)          | Q<br>SID<br>10020 Q   | I     K     < 10                                                                                                    | Add     UpdateDisplay       I     >       I     >       I     >       I     View All       Add     UpdateDisplay                                                                                                    |

14. Once saved, the voucher will be picked up by the 'AP Match' batch process.